| Saskatchewan 💋 | Name of Activity: Recording Missing Lot Numbers When There is More than One Lot Number Available                                                                                                  |                |      |                                  |  |  |  |
|----------------|----------------------------------------------------------------------------------------------------|----------------|------|----------------------------------|--|--|--|
|                | <b>Role Performing Activity:</b> Saskatchewan Health Authority, Athabasca<br>Health Authority, Northern Intertribal Health Authority, First Nations and<br>Inuit Health Branch Staff, Pharmacists |                |      |                                  |  |  |  |
|                | Location: COVID-19 Immunization Manual                                                                                                    |                |      | Department: DPU                  |  |  |  |
| Work Standard  | Document Owner: Ministry of Health                                                                                                    |                |      | Work Standard<br>originated: MoH |  |  |  |
|                | Date Prepared:<br>September 30, 2021                                                                                                    | Last Revision: | Date | Approved:                        |  |  |  |

**Summary:** Data quality assurance includes adding missing lot numbers to client immunization records. This work standard outlines the procedure of adding missing lot numbers when there was more than one available at the clinic the client attended.

| Task<br>Sequence | Task Definition                                                                                                    |  |  |  |  |  |
|------------------|----------------------------------------------------------------------------------------------------|--|--|--|--|--|
| 1.               | Work Standards exist in the various jurisdictions for the entry of missing lot numbers. Follow these work                                                                                    |  |  |  |  |  |
| 2.               | If there are two possible lot numbers for a client:<br>1. Add client health card information into Client Number.<br>2. Select Health Card No. under Client Number Type.<br>3. Select Search. |  |  |  |  |  |
|                  | EHealth COVID Quick Entry (CQB) Q Image: Covid Quick Entry (CQB) Q   Search Client   Client Number   Health Card No.   X   Rest   Search                                                     |  |  |  |  |  |
|                  | For vaccination patients <u>without</u> HSN, you can search Client by entering Last Name and First Name and Click Search.                                                                    |  |  |  |  |  |
| 3.               | Select Bolded Blue Client ID number. Ensure the Last Name and First Name match your missing dose information.                                                                                |  |  |  |  |  |
| 4.               | 1. Check to see which vaccine date has two possible lot #'s.                                                                                                    |  |  |  |  |  |

| Task<br>Sequence | Task Definition                                                                             |                                           |                            |            |  |  |  |  |
|------------------|---------------------------------------------------------------------------------------------|-------------------------------------------|----------------------------|------------|--|--|--|--|
| Jequence         | 2. Click "Edit"                                                                             |                                           |                            |            |  |  |  |  |
|                  |                                                                                             |                                           |                            | _          |  |  |  |  |
|                  | Client Immunization Profile                                                                 | Client Id                                 | Date of Birth              |            |  |  |  |  |
|                  | TAIT                                                                                        | 20388923                                  | 1953-Dec-25                |            |  |  |  |  |
|                  | Most Recent Address                                                                         | Add New Addred                            | Health Region Organization |            |  |  |  |  |
|                  | 3 122 PARKLANU DK, kegina, Saskatchewan S4V IWS [Postal address]                            | Add New Address                           | s Regina Qu'Appelle RHA    |            |  |  |  |  |
|                  | COVID and Influenza Immunizations                                                           |                                           |                            |            |  |  |  |  |
|                  |                                                                                             |                                           |                            |            |  |  |  |  |
|                  | Agent<br>Inf                                                                                | Comments Date Administered                | Site Lot # Action          |            |  |  |  |  |
|                  | COVID-19 Pfizer-BioNTech mRNA BNT 162b2                                                     | 2021-Mar-24                               | Left arm Deleic Edit       |            |  |  |  |  |
|                  | COVID-19 Pfizer-BioNTech mRNA BNT162b2                                                      | 2021-Jun-10                               | Delete Edit                |            |  |  |  |  |
|                  |                                                                                             |                                           |                            |            |  |  |  |  |
|                  | Retu                                                                                        | In to Search Results Add Immunization Con | sent Directives            |            |  |  |  |  |
|                  |                                                                                             |                                           |                            |            |  |  |  |  |
|                  | 3. Select Include Expired Lots Box and Se                                                   | lect one Lot # from (                     | drop down menu ind         | licated on |  |  |  |  |
|                  | spreadsheet.                                                                                |                                           |                            |            |  |  |  |  |
|                  |                                                                                             |                                           |                            |            |  |  |  |  |
|                  | Update Immunization - TATT, BARBARA                                                         | Date Administered*                        | Site                       |            |  |  |  |  |
|                  | COVID-19 Pfizer-BioNText mRNA BNT162b2                                                      | 2021-Mar-24                               | Left arm                   | ×          |  |  |  |  |
|                  | Lot Number*     ☑ Include Expired Lots     Dosage     Route       Not Available     ×     ✓ | Manufacturer                              | Trade Name                 |            |  |  |  |  |
|                  | Service Delivery Location                                                                   |                                           |                            |            |  |  |  |  |
|                  | Filter by City Filter by Type   Select V                                                    | Location Name* Regina - ITC/EVRAZ         |                            | × ×        |  |  |  |  |
|                  | Comment*                                                                                    |                                           |                            |            |  |  |  |  |
|                  |                                                                                             | -                                         |                            |            |  |  |  |  |
|                  | Cancel                                                                                      | Update                                    |                            |            |  |  |  |  |
|                  |                                                                                             |                                           |                            |            |  |  |  |  |
|                  | 4. In Comment Section Type: Alternate L                                                     | ot # (Example: Alterr                     | nate Lot #: 123456)        |            |  |  |  |  |
|                  | 5. Select Update                                                                            |                                           |                            |            |  |  |  |  |
| ļ                |                                                                                             |                                           |                            |            |  |  |  |  |